## 都道府県協会主催研修掲載操作マニュアル

①当協会のホームページ上部にある青いバーの「研修関連情報」をクリックする。

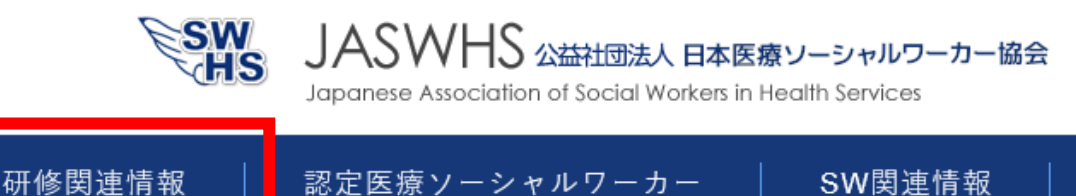

②「都道府県協会の研修」タブをクリックし、「研修会情報掲載依頼」をクリックする。

| 🕜 研修会の申込み |           |        | ■ 研修会情報掲載依頼 |
|-----------|-----------|--------|-------------|
| 当協会の研修    | 都道府県協会の研修 | 他団体の研修 |             |

③個人情報保護規定をご一読後、「研修会情報掲載依頼に進む」をクリックする。

④「研修会情報の掲載依頼」フォームの必要事項に入力する。

| 入力が終わったら | 「内容の確認」 | をクリックする。 |
|----------|---------|----------|
| 研修会情報    |         |          |

| 種別       | ○ 都道府県協会の研修 ○ 他団体の研修                                          |
|----------|---------------------------------------------------------------|
| 研修タイトル 💩 | 1                                                             |
| 主催 💦     | ////////////////////////////////////                          |
| 日程       | 研修の日程を入力してください。<br>@:2022#3月5日 (±) 10:00~18:00、年(西暦)、月、日、時間等。 |
| 会場       | ○ 集合 ○ Web ○ ハイブリット<br>////////////////////////////////////   |
| 定員       | 例:100<br>※半角数字で入力してください。                                      |

|               | 「認定済」「申請中」はポイント数も入力                                                                                                    |
|---------------|----------------------------------------------------------------------------------------------------|
| 認定医療ソーシャルワーカー | ○ 認定済 ○ 申請中 ○ なし                                                                                                    |
| ポイント          |                                                                                                    |
| ホームページURL     | セキュリティの都合上、本人刀画面に       PDF ファイルを直接添付できません。       ***-ムページのURLは「https://」から入力して       PDF ファイルがある場合はURLを入力し                            |
| PDFファイルURL    | *PDFファイルのURLは [https://] から入力と Cください。Google ドライブ、One ドラ イブなどのクラウドシステムで取得した URL を入力してください。                                              |
| 担当者情報         | 担当者情報はホームページには掲載さ                                                                                                    |
| 担当者氏名 🔗       | れません。当協会からのご連絡のみに<br>使用します。<br><sup>例: 医療 太影</sup>                                                                                     |
| ふりがな 💩        | ※姓と名の間に「全角スペース」を入れてください。<br>例:いりょう たろう                                                                                                 |
| 所属機関名 🛛 🔊     |                                                                                                    |
|               |                                                                                                    |
| 電話番号 🔗        | 例:03-5366-1057(半角)                                                                                                    |
| メールアドレス 🕹 🛚   | 例:jaswhs@example.com(半角)<br>電源用<br>※お申込みが完了時に「受付完了メール」を入力された「メールアドレス」に送信いたします。<br>※メールアドレスが間違っている場合には、メールが届きませんので、メールアドレスは正確に入力してください。 |
|               | 内容の確認                                                                                                    |

⑤内容を確認し、「送信する」ボタンをクリックする。

⑥研修会情報掲載依頼完了画面が表示され、自動返信メールが送信される。

⑦事務局にて依頼内容を確認後、ホームページに掲載され、自動返信メールが送信される。

※研修情報の変更について 電子メール(メールアドレス: jaswhc@d3.dion.ne.jp)で 件名を「研修情報 変更依頼」として下記内容をご連絡ください。 約1週間以内に変更致します(年末年始は除く)。 件名「研修情報 変更依頼」(掲載依頼をしたメールアドレスからお送り下さい) 1.団体名 2.担当者名 3.変更内容